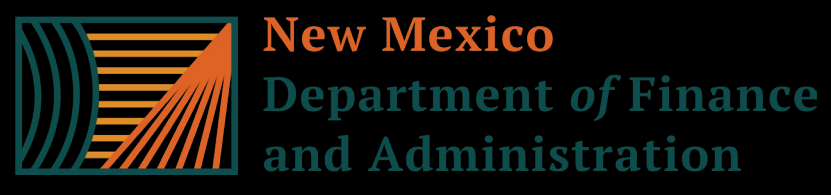

## Budget Boot Camp Module 3: The SHARE System and BFM for Budget Analysts

Dr. Andrew Miner, DPA Director, State Budget Division <u>andrew.miner@dfa.nm.gov</u> (505) 819-1772

## Module Overview

- 1. Creating budget journals in SHARE Types, components and process
  - Demonstration in SHARE
- 2. Other processes in SHARE: Routing and posting journals, department level budgets, chartfield requests
- 3. Useful budget/financial reports generated from SHARE
  - Background and demonstration
  - 50% rule verification
- 4. Introduction to BFM (Budget Formulation and Management System)

# Creating Budget Journals in SHARE

0

- Navigator > Commitment Control > Budget Journals > Enter Budget Journal > Add a New Value
  - Clicking Add when NEXT is in the Journal ID box will auto-generate a number for the journal ID once you save the journal
  - You may instead enter a custom ID if your agency has specific naming conventions
  - Generally, all journals establishing a budget will need an appropriation journal and a revenue journal
- TRANSFER: Navigator > Commitment Control > Budget Journals > Enter Budget Transfer > Add a New Value
  - Generally used to transfer budget authority in the same ledger group, such as from the 300 to the 400 category in a category transfer BAR
- Adjust date as needed for when journal needs to be effective (such as 6/30/24 for a corrective adjustment to prior FY)

### **Budget Header Page**

| Unit 34100                                          | Journal ID NEXT |                          | Date 08/24/2020 |
|-----------------------------------------------------|-----------------|--------------------------|-----------------|
| *Ledger Group                                       |                 | Fiscal Year              | Period          |
| Control ChartField                                  |                 | *Currency USD            |                 |
| Budget Header Status None                           |                 | Rate Type                |                 |
| *Budget Entry Type Transfer Adjustment              | ~               | Exchange Rate 1.00000000 |                 |
| Parent Budget Options                               |                 | Cur Effdt 08/24/2020     |                 |
| Generate Parent Budget(s)                           |                 | Budget Type              |                 |
| Use Default Entry Event<br>Parent Budget Entry Type |                 | *Entry Type              |                 |
|                                                     | ~               | Attachments (0)          |                 |

Long Description

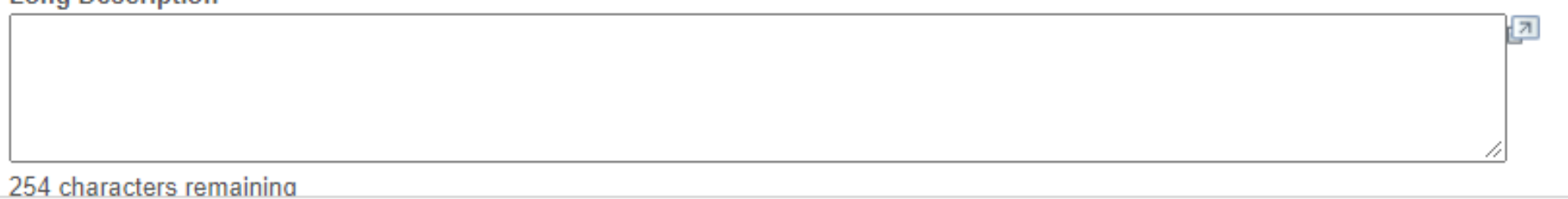

The Budget Header Fields

0

#### • Ledger Group

- APROP\_P: P-code level expenditure budget, entered at category level (200, 300, etc)
- DEPT: Sub P-code level expenditure budget (category level). Note that revenue budgets are not entered at this level.
- DETAIL: 6-digit line-item expenditure level not budgeted
- REVENUE: P-code level revenue budget

#### • Budget Entry Type

- Original: used when establishing a budget for the first time (new appropriations)
- Adjustment: used when adjusting an already established budget. Includes federal BARs for new grants (adjusting established federal budget)
- Long Description: Describe purpose of journal, including reference numbers or statutory citations if applicable
- Alternate Description: Generally not used, optional

The Budget Header Fields

0

- Current Effective Date (Curr Effdt)
  - Generally, match the date you established when you added the journal

#### • Entry type

- Very important as this determines how journal is routed
- AGY: Agency level adjustments such as department-level BARs. Do not go to DFA for approval.
- BAR: Budget Adjustment Request (any type) to DFA
- BRF: Budget Reallocation Form (adjustment to nonrecurring appropriation or Court) to DFA
- CBAR, CBRF, CBUD: Capital outlay requests to DFA Capital Outlay Bureau
- OPBUD-3: Establishes recurring (Section 4) budget. Generated from external budget system and imported into SHARE. OPBUD-3 journals are almost never created directly in SHARE.
- OPBUD-4: Establishes nonrecurring budget such as for Section 5, 6, and 7 appropriations

### **Budget Lines Page**

|                     |                        |                         |                  |          |              |           |                        |                                |                       | 1             |
|---------------------|------------------------|-------------------------|------------------|----------|--------------|-----------|------------------------|--------------------------------|-----------------------|---------------|
| Budget <u>H</u> ead | er Bud                 | lget Lines              | Budget Errors    |          |              |           |                        |                                |                       |               |
| Unit 341            | 00                     | Jou                     | Irnal ID NEXT    | Date     | 08/03/2020   |           | Budget H<br>Approval H | Header Status<br>Header Status | None<br>Not Submitted |               |
|                     |                        |                         |                  | *Process | Post Journal |           | ✓ □ Submit             | t For Approval                 |                       | Process       |
| ▼ Lines             |                        |                         |                  |          |              | Persona   | lize   Find   Vie      | w All   🖉   📑                  | First 🕚               | 1 of 1 🕟 Last |
| Chartfields a       | and Amou               | ints <u>B</u> ase C     | Currency Details |          |              |           |                        |                                |                       |               |
| Delete              | Line                   | Approval Line<br>Status | Ledger           | Account  | Fund         | Dept      | Class                  | Bud Ref                        | Set Options           | Currency      |
|                     | 1                      | Not Submitted           | APRP_P_BU        | D        | <b>\</b>     | Q         | Q                      | Q                              | Set Options           | USD           |
|                     |                        |                         |                  | 4        |              |           |                        |                                |                       | •             |
| ines to add         | + -                    | ] Journal Li            | ine Copy Down    |          |              | From Line | То                     | Generate                       | Budget Period L       | ines          |
| Totals              |                        |                         |                  |          |              |           |                        |                                |                       |               |
|                     | Total Lines 1 Total De |                         |                  |          |              |           | Total C                | redits 0.00                    |                       |               |

The Budget Lines Fields

0

#### • Account

- Enter expenditure category if in APROP\_P or DEPT ledgers or revenue line if in REVENUE ledger
- CAREFUL!! SHARE <u>does not</u> stop you from entering the wrong account type in the ledger you are in (possible to enter revenue codes in an APROP\_P journal)

### • Fund

- Enter fund number for journals
- Use magnifying glass icon to look up if necessary

### • Department

- Use P-code for adjustments to program level recurring budgets
- Use Z-code for adjustments to nonrecurring budget / special appropriations
- Use A-code for capital budget adjustments
- Use 10 digit code for adjustments to department-level budgets in a DEPT ledger group journal with AGY entry type ONLY

The Budget Lines Fields

0

### • Class

- All recurring Section 4 budgets have the same class in a fiscal year, such as H0000
- Each nonrecurring appropriation has a unique class code that closely matches its Zcode (ZH5101, class H5101)
- E2024: executive orders for calendar year 2024

### • Budref

- All recurring Section 4 budgets have the same budref in a fiscal year, starts with 1 and ends with the FY (125)
- Nonrecurring appropriations have 3-5 digit budrefs, such as 92324, with component parts:
  - 9: denotes nonrecurring appropriation
  - 23: FY in which the appropriation began
  - 24: Authorized length of appropriation. Note this does not mean 24 full months but rather the remainder of the current FY and all of the next FY. 36 = rest of current FY + two more FYs, etc.
- A three digit budref such as 925 is only valid in the denoted FY
- Budrefs for nonrecurring appropriations are provided on the Table of Budget Codes

The Budget Lines Fields

0

### • Amount

- Enter amounts in whole numbers, not rounded
- Enter reductions as negative numbers
- Positive numbers will show as credits below, negative as debits
- Be sure that debits and credits equal on transfer journals
- Click the + under the lines to create a new line and copy the info down, adjust as needed
- Saving and Submitting
  - Click Save below to save journal and give it a number if you didn't give it a custom one
  - In drop down menu above lines, click Submit Journal and Process (Submit for Approval checkbox should autopopulate)

## **Routing and Posting Journals**

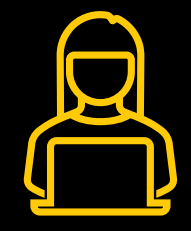

#### **Level 1: Journal Creator**

When the journal creator submits a journal, it should be routed to the next level of approver at the agency

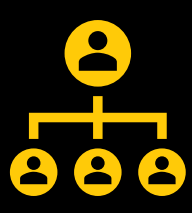

#### Level 2: Agency Approval

AGY entry type: Authority to approve in queue and post journal (click on Post Journal and Process in lines tab)

Other entry types: Authority to approve in queue which submits to DFA

#### Level 3: DFA Approval

Authority to approve in queue and post journal

Agencies should never attempt to post own journals that are not AGY entry types

## **Journal Errors**

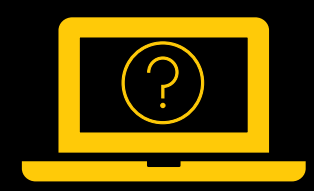

### **Invalid Values**

Generally, the only errors SHARE will identify when you are creating a journal is if you try to enter an invalid value in a certain field

 If you are certain the value is correct (such as a certain class code), contact your SBD analyst – may need to be activated

### **Budget Error**

SHARE <u>does not</u> check journals against available budget until posting is attempted – please ensure accuracy of journal and prevent activities from hitting budget until posted

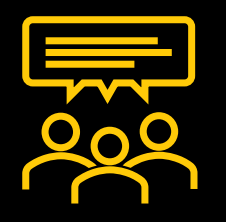

### **Common Errors**

Most common journal errors encountered by SBD when posting:

- Details found by clicking on Error next to Budget Header Status
- Child Exceed Parent: DEPT level budget was not reduced before attempting to reduce APROP\_P budget
- Exceeds Budget Tolerance: Not enough available budget to reduce by journal amount
- Value not at CF Level: Some sort of incorrect entry in account, department, class field that SHARE didn't pick up on initially (for example, revenue accounts entered in APROP\_P journal)

### Establishing Department Level Budgets

- Lower-level budgets using 10-digit department codes that roll up to P-code budget, used by larger agencies to subdivide their budgets. No revenue budget.
  - Not controlled by SBD except to check that a department level budget is reduced before an APROP\_P level category transfer BAR
- Agencies may create journals in SHARE to set up these budgets and post with 7/1 effective date after SBD has posted APROP\_P level budget journals for new FY
- Ledger group DEPT, Entry Type AGY.
- Account should be expenditure categories
- Same class and budref as current FY recurring budget

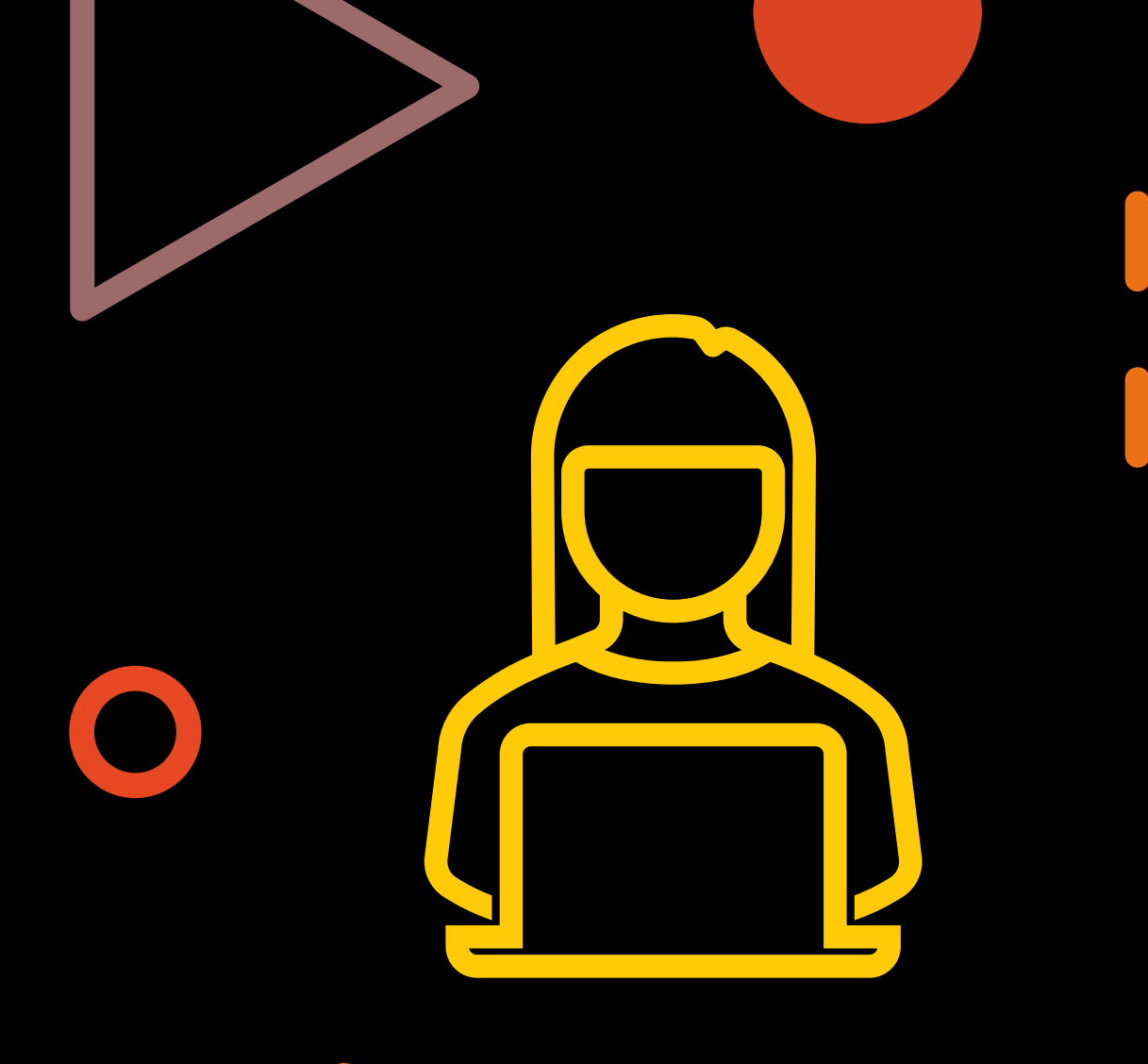

### Department Level Budget Journal Example

| Unit 51600                                          | Journal ID (            | 0002855080      |                |          |         | Date 0      | 7/01/2020 |             |                      |                                    |                          |
|-----------------------------------------------------|-------------------------|-----------------|----------------|----------|---------|-------------|-----------|-------------|----------------------|------------------------------------|--------------------------|
| Ledger Group DEPT                                   |                         | Fisc            | cal Year 💈     | 2021     |         | Period      | 1         |             |                      |                                    |                          |
| Control ChartField Bud Ref                          |                         | Cu              | urrency USD    |          |         |             |           |             |                      |                                    |                          |
| Budget Header Status Posted                         |                         | Ra              | te Type CRR    | NT       |         |             |           |             |                      |                                    |                          |
| Budget Entry Type Original                          |                         | Exchang         | ge Rate        | 1.000000 | 000 📑   |             |           |             |                      |                                    |                          |
| Parent Budget Options                               |                         | C               | ur Effdt 07/01 | 1/2020   |         |             |           |             |                      |                                    |                          |
| Generate Parent Budget(s)                           |                         | Budg            | et Type Expe   | nse      |         |             |           |             |                      |                                    |                          |
| Use Default Entry Event<br>Parent Budget Entry Type |                         | *Entr           | y Type AGY     | ~        |         |             |           |             |                      |                                    |                          |
| Un                                                  | it 51600                | Journal ID (    | 0002855080     |          | Date    | 07/01/2020  |           | Errors Or   | nly Budge<br>Approva | et Header Statu<br>11 Header Statu | is Posted<br>is Approved |
|                                                     |                         |                 |                | *        | Process | Copy Journa | al        |             | ~                    |                                    |                          |
| _in                                                 | es                      |                 |                |          |         |             |           | Personalize | Find View 10         | 0   🔄   🔣                          | First 🕢 1-               |
| artf                                                | ields and Amount        | Base Currency [ | Details 💷      |          |         |             |           |             |                      |                                    |                          |
|                                                     | Approval Line<br>Status | Ledger          | Account        | Fund     | Dept-   | C           | Class     | Bud Ref     | Set Options          | Currency                           | Amount                   |
|                                                     | Not Required            | DEPT_BUD        | 544100         | 19800    | 210000  | 0000        | E0000     | 121         | Set Options          | USD                                | 1,000.00                 |
|                                                     | Not Required            | DEPT_BUD        | 544400         | 19800    | 210000  | 0000        | E0000     | 121         | Set Options          | USD                                | 500.00                   |

| -                       | Department of Finance and Administration<br>Financial Control Division<br>Fund Maintenance Form | on 🔶                                   |
|-------------------------|-------------------------------------------------------------------------------------------------|----------------------------------------|
|                         | Agency Information                                                                              |                                        |
| Requesting Agency:      |                                                                                                 | Agency Code:                           |
| Name of Agency Contact: |                                                                                                 | Phone: ( )                             |
| Agency Contact Email:   |                                                                                                 |                                        |
|                         | Fund Information                                                                                |                                        |
| Add Fund*:              | Change Fund Name: Inactivate Fund:                                                              | Fund Number to change<br>or inactivate |

Chartfield Requests, Department and Fund Maintenance Forms

- Used to establish new fund, inactivate fund, create new department code, change accounting structure, etc.
- Reviewed and approved by both FCD and SBD
- Find in SHARE: Setup Financial Supply Chain > Common Definitions
   > Design Chartfields > Define Values > Chartfield Request
- Complete and attach appropriate Fund or Department Maintenance Form, ensure info on the form matches info entered in SHARE. Forms on FCD website.
- For more assistance contact your SBD analyst, FCD or the SHARE Help Desk

Budget Overview Report

- Navigator > Commitment Control > Review Budget Activities > Budget Overview
- Shows budget, expense, encumbrances for a Pcode or other budget for certain number of FYs in selected ledger group

|                | nquiry | OVERVIEW       |                  |        |      | L         | Jei | scription |     |                   |          |       |                              |          |                             |           |
|----------------|--------|----------------|------------------|--------|------|-----------|-----|-----------|-----|-------------------|----------|-------|------------------------------|----------|-----------------------------|-----------|
| mount Criteria |        | Search         | Cle              | ar     |      | Reset     |     |           |     |                   |          |       |                              |          |                             |           |
| Budget Type    |        |                |                  |        |      |           |     |           |     |                   |          |       |                              |          |                             |           |
| *Busines       | s Unit | 41900          |                  |        |      | Ledge     | r G | Group/Set | Le  | dger Group        | ~        |       | Ledger                       | Group    | APROP_P                     | Q         |
|                | 0      | Uiew Stat C    | Code Buo<br>nart | lgets  |      |           |     |           |     |                   |          |       | Approp Parer                 | nt Budge | et Group                    |           |
| TimeSpan       |        |                |                  |        |      |           |     |           |     |                   |          |       |                              |          |                             |           |
| *Type of Ca    | lendar | Summary Acc    | ounting F        | Period | ~    |           |     |           |     |                   |          |       |                              |          |                             |           |
| Budget Criter  | ria    |                |                  |        |      |           |     |           |     | Personalize       | Find     | View  | All   🖪   📑                  | First    | ④ 1 of 1 (                  | 🕑 Las     |
| Select         | Ledge  | er Group       | Calendar         | ID     |      | From Year |     | From Peri | od  | To Year           | To Perio | bd    | Include Adjustm<br>Period(s) | ient     | Include Closi<br>Adjustment | ing<br>is |
|                | APRO   | DP_P           | SM               |        | Q    | 2020      | 2   | 1         | Q   | 2021 Q            |          | 1 Q   |                              |          |                             |           |
| ChartField Cri | iteria |                |                  |        |      |           |     |           |     |                   |          |       |                              |          | Budget S                    | tatus     |
| hartField      | C      | hartField From | /alue            | ChartF | ield | То        |     | Info      | Cha | artField Value Se | et       | Updat | e/Add                        |          |                             | Ор        |
| ccount         | 9      | %              | Q                | %      |      |           | 2   | 6         |     |                   | Q        | Upda  | te/Add                       |          |                             | Clo       |
| )ept           | Z      | ZE5047         | Q                | ZE50   | 47   | C         | 2   | 0         |     |                   | Q        | Upda  | te/Add                       |          |                             | Ho        |
| und            | 9      | %              | Q                | %      |      | 0         | 2   | 0         |     |                   | Q        | Upda  | te/Add                       |          |                             |           |

Budget Overview Report

- Ledger Group: Can look at expenditure or revenue budget, select Detail if you want to see expenditures at 6-digit line-item level
- Type of Calendar: generally, use Summary Accounting Period
- Calendar ID: SM. Note if pulling up by FY, enter 1 in both period fields

### • Chartfield Criteria

- Leave % in any fields that you want to return all possible values (no filter)
- Enter same value in From and To fields if you only want results for that value
- Account: enter range of accounts you want depending on report's ledger group
- Dept: could be P-code, Z-code, 10-digit code, etc.
- Click on Search button near top of report to run

### Budget Overview Report

| Budget<br>Expense    |               | 10,000,000.<br>10,000,000. | 00<br>00 |       | Net Trans | fers           |        | 0.00            |               |
|----------------------|---------------|----------------------------|----------|-------|-----------|----------------|--------|-----------------|---------------|
| Encumbrance          |               | 0.                         | .00      |       |           |                |        |                 |               |
| Pre-Encumbrance      |               | 0.                         | .00      |       |           |                |        |                 |               |
| Budget Balance       |               | 0.                         | 00       |       |           |                |        |                 |               |
| Associate Revenue    |               | 0.                         | 00       |       |           |                |        |                 |               |
| Available Budget     |               | 0.                         | 00       |       |           |                |        |                 |               |
| get Overview Results |               |                            |          |       |           |                |        | I¶ ¶ 1-1 of 1   | • • • 1       |
| Trans Type Ledger    | Group Account | Fund                       | Dept     | Class | Bud Ref   | Fiscal<br>Year | Period | Budget          | Expense       |
| 1 Trans Type APROP   | _P 400        | 75200                      | ZG6006   | G6006 | 922       | 2022           |        | 1 10,000,000.00 | 10,000,000.00 |
| 4                    |               |                            |          | 1.    |           | L.             |        |                 |               |

 Can download results into Excel using Grid Action Menu button at left above results lines, so you can manipulate data, create pivot tables, etc.

Trial Balance Report Useful for tracking revenue and expenditure history of funds, getting fund balance of special revenue funds for BARs and budgeting purposes

Navigator > General Ledger > General Reports > NMS Trial Balance Fund/Account

| MS Trial Balance Fund/Accou | nt                                         |                 |                   |                |
|-----------------------------|--------------------------------------------|-----------------|-------------------|----------------|
| Run Control ID TRI          | AL_BALANCE                                 | Report Manager  | Process Monitor   | Run            |
| *Business Unit<br>*Fund     | 41900 Q<br>02300 CEnter % for ALL fundcode |                 |                   |                |
| *Fiscal Year                | 2021                                       | ¬               |                   |                |
| *Accounting Period From     | 1     *Accounting Period To                | Include Adjustm | ient Period (998) |                |
| Return to Search            | Ten Notify                                 |                 | 📑 Add 🖉           | Update/Display |

| Proce            | ess List                                                                                                    | Server Lis       | st           |              |              |                                 |            |                        |          |  |  |
|------------------|----------------------------------------------------------------------------------------------------|------------------|--------------|--------------|--------------|---------------------------------|------------|------------------------|----------|--|--|
| liew             | Process I                                                                                                    | Request <b>F</b> | For          |              |              |                                 |            |                        |          |  |  |
| Use<br>Se<br>Run | User ID ANDREW.MINE Type   Server Instance From   Name   Instance From   Instance To   Report Manager   Run Status   Distribution Status   Save On Refresh |                  |              |              |              |                                 |            |                        |          |  |  |
| Proc             | ess List                                                                                                    |                  |              |              | Pe           | rsonalize   Find   View All   🕗 | 📑 🛛 Firs   | t 🕢 1-10 of 10         | ) 🕟 Last |  |  |
| elect            | Instance                                                                                                    | Seq.             | Process Type | Process Name | User         | Run Date/Time                   | Run Status | Distribution<br>Status | Details  |  |  |
|                  | 11920812                                                                                                    |                  | BI Publisher | NMS_TRLBL_AE | ANDREW.MINER | 08/25/2020 1:53:42PM MDT        | Success    | Posted                 | Details  |  |  |

### Trial Balance Report

| Enter                                                                                 | Click               | Click                                                                                                    | Click                |  |
|---------------------------------------------------------------------------------------|---------------------|----------------------------------------------------------------------------------------------------|----------------------|--|
| Enter fund, fiscal<br>year, and accounting<br>period (may specify<br>range of months) | Click Run, then OK. | Click Process<br>Monitor, click<br>Refresh until Run<br>Status = Success and<br>Distribution Status =<br>Posted | Click Report Manager |  |

| Vie  | w Reports For                                                |                                    |                                   |                               |                         |           |                     |   |
|------|--------------------------------------------------------------|------------------------------------|-----------------------------------|-------------------------------|-------------------------|-----------|---------------------|---|
| Fold | ler                                                          | ~                                  | Instance                          | to                            | Ref                     | resh      |                     |   |
| Nar  | me                                                           |                                    | Created On                        | 3                             | Last                    | <b>~</b>  | 1 Days              | ¥ |
| Re   | ports                                                        |                                    | Pers                              | onalize   Find   View All   [ | 쾨ㅣ 🔜 🛛 First            | 1-10      | of 10 🕑 Last        |   |
|      | Report                                                       | Report Desc                        | ription                           | Folder Name                   | Completion<br>Date/Time | Report ID | Process<br>Instance |   |
| 1    | NMS_TRLBL_AE<br>- NMS Trial<br>Balance Fund-<br>Account.xlsx | NMS_TRLB<br>TRIAL BAL/<br>ACCOUNT. | BL_AE - NMS<br>ANCE FUND-<br>XLSX | General                       | 08/25/20<br>1:54PM      | 11632893  | 11920812            |   |

## Trial Balance Report

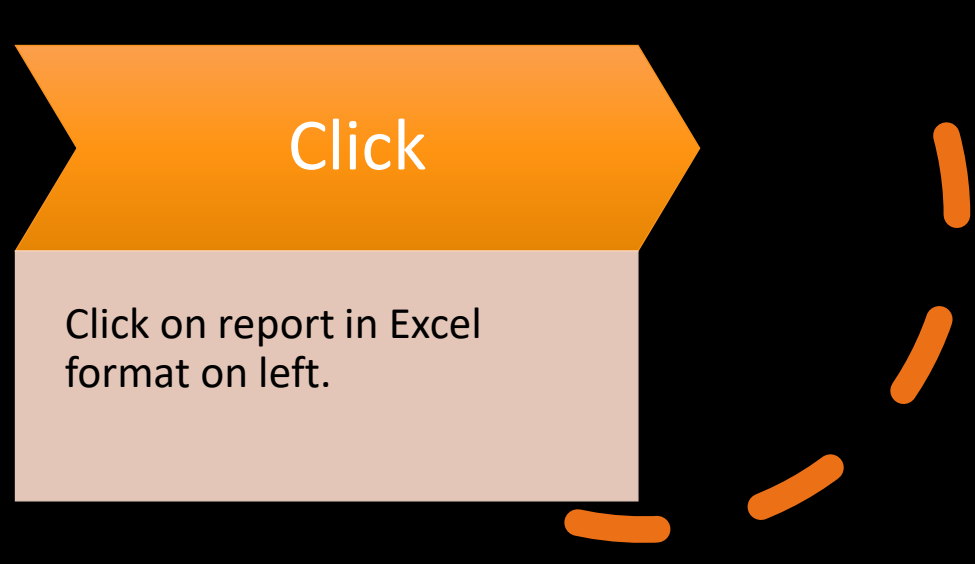

### Trial Balance Report – Result in Excel

|            | A                                                                     | В                                                                                                    | С                             | D                                          | E               | F                    |  |  |  |  |  |  |  |
|------------|-----------------------------------------------------------------------|----------------------------------------------------------------------------------------------------|-------------------------------|--------------------------------------------|-----------------|----------------------|--|--|--|--|--|--|--|
| 1          |                                                                       |                                                                                                    | Agency - 41900                | <ul> <li>Economic Development I</li> </ul> | Dept.           |                      |  |  |  |  |  |  |  |
| 2          |                                                                       |                                                                                                    | NMS Trial Balance             | Fund/Account as of 08/31                   | 1/2020          |                      |  |  |  |  |  |  |  |
| 3          | Fiscal Year: 2021 - Accounting Period 1 - 2                           |                                                                                                    |                               |                                            |                 |                      |  |  |  |  |  |  |  |
|            | Report ID: NMS Trial                                                  |                                                                                                    |                               |                                            |                 |                      |  |  |  |  |  |  |  |
| 4          |                                                                       |                                                                                                    |                               |                                            |                 | Balance Fund/Account |  |  |  |  |  |  |  |
| 5          |                                                                       |                                                                                                    |                               |                                            |                 | Page No:1 of 1       |  |  |  |  |  |  |  |
| 5          | Run Date: 08/25/2020<br>Run Time: 1:54:18 PM                          |                                                                                                    |                               |                                            |                 |                      |  |  |  |  |  |  |  |
| <u>,</u> г |                                                                       |                                                                                                    |                               |                                            |                 | Kun nme: 1:54:18 PM  |  |  |  |  |  |  |  |
|            |                                                                       | und 02200 - Development Fund                                                                                                    |                               |                                            |                 |                      |  |  |  |  |  |  |  |
| 9          | Account # Description Palance Palance Desired Activity Ending Palance |                                                                                                    |                               |                                            |                 |                      |  |  |  |  |  |  |  |
| .0         |                                                                       | Account #                                                                                                    | Description                   | Beginning Balance                          | Period Activity | Ending Balance       |  |  |  |  |  |  |  |
| .1         | 1                                                                     | 101800                                                                                                    | Agency Interest in SGFIP      | \$2,774,913.56                             | (\$154,815.86)  | \$2,620,097.70       |  |  |  |  |  |  |  |
| 2          | 1                                                                     | 103001                                                                                                    | Cash Auth Bank Accts - Res LT | \$180,000.00                               | \$0.00          | \$180,000.00         |  |  |  |  |  |  |  |
| .3         | 1                                                                     | 115900                                                                                                    | Long Term Investments         | \$1,531,719.33                             | \$311.25        | \$1,532,030.58       |  |  |  |  |  |  |  |
| .4         | 1                                                                     | 133900                                                                                                    | Loans Receivable              | \$25,000.00                                | \$0.00          | \$25,000.00          |  |  |  |  |  |  |  |
| .5         | 1                                                                     | 134900                                                                                                    | Accrued Interest Receivable   | \$0.00                                     | \$0.00          | \$0.00               |  |  |  |  |  |  |  |
| .6         | 1                                                                     | 139900                                                                                                    | Other Receivables             | \$28,518.14                                | (\$28,518.14)   | \$0.00               |  |  |  |  |  |  |  |
| .7         | 1                                                                     | 141900                                                                                                    | Due From Other Funds          | \$0.00                                     | \$0.00          | \$0.00               |  |  |  |  |  |  |  |
| 8          | 2                                                                     | 201900                                                                                                    | Vouchers Payable              | (\$333,334.00)                             | \$333,334.00    | \$0.00               |  |  |  |  |  |  |  |
| 9          | 2                                                                     | 292900                                                                                                    | Other Liabilities             | \$150,000.00                               | (\$150,000.00)  | \$0.00               |  |  |  |  |  |  |  |
| 0          | 3                                                                     | 325900                                                                                                    | Restricted FB - Gov           | (\$4,326,261.36)                           | \$0.00          | (\$4,326,261.36)     |  |  |  |  |  |  |  |
| 1          | 3                                                                     | 328900                                                                                                    | Unassigned FB - Gov           | (\$30,555.67)                              | \$0.00          | (\$30,555.67)        |  |  |  |  |  |  |  |
| 2          | 4                                                                     | 441201                                                                                                    | Interest On Investments       | \$0.00                                     | (\$311.25)      | (\$311.25)           |  |  |  |  |  |  |  |
| 3          | 1                                                                     | 441201         Interest on Investments         \$0.00         \$311.25)         (\$311.25)           Total by 02300 :         \$0.00         \$0.00         \$0.00         \$0.00 |                               |                                            |                 |                      |  |  |  |  |  |  |  |

## Single Year CAFR Budget Status Report

- Navigator > Commitment Control > Budget Reports > Print Budget Status Report
- Select chartfields to include in report, sequence to be ordered in, and range of values for each
- Follow same Run > Process Monitor > Report Manager
   sequence as for Trial Balance
   Report

| Commitment C              | Control Budget Status                         | Report                                   |                        |             |                 |                 |              |
|---------------------------|-----------------------------------------------|------------------------------------------|------------------------|-------------|-----------------|-----------------|--------------|
|                           | Run Control ID NMS_Single<br>Language English | ~                                        |                        | Report Mana | iger Process Mo | nitor Run       | ]            |
| Report Request            | Parameters                                    |                                          |                        |             |                 |                 |              |
| *Ledger<br>ChartField Sel | *Unit 52100 Q Energ<br>Group APROP_P Q Appro  | y, Minerals & I<br>p Parent Bud <u>o</u> | Resources<br>get Group | Personalize | Ref             | resh<br>First ④ | 1-15 of 15 🕑 |
| Sequence                  | ChartField Name                               | Include CF                               | Subtotal               | Value       |                 | To Value        |              |
| 1                         | Bud Ref                                       | ~                                        |                        | 119         | ٩               | 119             | Q            |
| 2                         | Account                                       |                                          |                        |             | ٩               |                 | Q            |
| 3                         | Department                                    | ~                                        |                        | P745        | ٩               | P745            | Q            |
|                           | Budget Period                                 |                                          |                        |             | Q               |                 | Q            |

### Single Year CAFR Budget Status Report

- Output will be PDF
- Results tie more closely to General Ledger than Budget Overview

|            |             |              |                     | reop          | TEBOIL OF     |                 |             |              |            |
|------------|-------------|--------------|---------------------|---------------|---------------|-----------------|-------------|--------------|------------|
| Report ID: | GLS8020     |              |                     | BUDGET        | STATUS REPORT |                 |             | Page No.     | 1          |
| Bus. Unit: | 52100Ener   | gy, Minerals | a & Resources       |               |               |                 |             | Run Date     | 08/26/2020 |
| Ledger Grp | : APROP P - | - Approp Par | rent Budget Group   |               |               |                 |             | Run Time     | 08:44:27   |
| Currency   | : USD       |              |                     |               |               |                 |             |              |            |
| Chartfield | s Criteria  |              |                     |               |               |                 |             |              |            |
| Bud Ref: 1 | 19          |              | Account: All values | Dept: P745    |               |                 |             |              |            |
| 200        |             |              |                     | Deper 1940    |               |                 |             |              |            |
|            |             |              |                     |               |               |                 |             |              |            |
|            |             |              |                     |               |               |                 |             |              |            |
| Dud Def    |             | Dent         | <b>B</b> udanah     |               | Diama d       | Dec Barrenkerer |             |              | Demoloda a |
| Bud Ref    | Account     | Dept         | Budget              | Assoc Revenue | Planned       | PreEncumbrance  | Encumbrance | Expense      | Remaining  |
|            |             |              |                     |               |               |                 |             |              |            |
|            |             |              |                     |               |               |                 |             |              |            |
| 119        | 200         | P745         | 4,398,300.00        | 0.00          | 0.00          | 0.00            | 0.00        | 3,828,445.21 | 569,854.79 |
| 119        | 300         | P745         | 131,400.00          | 0.00          | 0.00          | 0.26            | 0.19        | 131,397.36   | 2.19       |
| 119        | 400         | P745         | 325,900.00          | 0.00          | 0.00          | 0.00            | 2,290.18    | 313,633.97   | 9,975.85   |
|            |             |              |                     |               |               |                 |             |              |            |
|            |             |              |                     |               |               |                 |             |              |            |
|            | Gran        | nd Total :   | 4,855,600.00        | 0.00          | 0.00          | 0.26            | 2,290.37    | 4,273,476.54 | 579,832.83 |
|            |             |              | -,,                 |               |               |                 | -,          |              |            |

# 50% Rule Verification

 $\mathbf{O}$ 

- 6-3-6 NMSA 1978: State agency expenditures for the first 6 months of every odd-numbered fiscal year are limited to one half of the approved budget for that year
  - Ensure that at least half of an agency's budget is available to new agency heads or elected officials taking office after an election
- Does not apply to legislative committees, legislative council, State Fair
- Applies to agency as a whole, not individual programs
- Can request exemptions for certain portions of budget must be approved by DFA Secretary
- Around December 1 of each odd-numbered FY agencies must submit verification that they are in compliance with the 50% rule
  - Instructions and forms distributed by SBD in advance
  - Use SHARE reports to verify actual expenditure data and rule compliance

### Intro to BFM

Access via web browser, Chrome preferred: <a href="https://nm.bfm.cloud/bfmnm/default.aspx">https://nm.bfm.cloud/bfmnm/default.aspx</a>

 User ID is (generally) SHARE ID, password will initially be set to "password" and you will be prompted to change it on first login

#### Definitions

- Stage: Steps in workflow. Users have different access (edit, review, submit, etc.) at different stages depending on their role.
- Budget Form: How users enter budget data in BFM. Can display historical and current data and allow users to enter numbers and text.
- Report: Compile data from BFM to present budget information for decision-making and analysis
- PCF: Personnel Cost Forecasting, tool that creates personnel base budget based on HR data and planning values loaded into system, such as planning insurance rates

Refer to BFM tab of SBD website for comprehensive BFM training materials and videos. Individual forms are detailed during request / operating budget training.

## **BFM Staging Workflow**

- New budget forms are created at Stage 1, Initial Entry, and sent up the process.
- Once a user submits a budget form, they will not have access any longer, but the reviewer/manager has the authority to submit the request backwards in the process for edits/revisions.
- Note: If you are the ONLY BFM user at a small agency and therefore need levels 1-3 access, please email your SBD analyst.

| Stage   | Description                  |
|---------|------------------------------|
| Stage 1 | Initial Entry                |
| Stage 2 | Manager Review               |
| Stage 3 | Agency Management<br>Changes |
| Stage 4 | Submit to DFA                |

## Navigation in BFM

- Every page has a Title at the top, followed by a search area, and then a list of records with action options
- Quick Search: Narrow record list by searching for text or numbers in any non-date columns (such as Description or Pcode)
- Elements of a Budget Form
  - Header Tab General info such as organizational unit (Pcode, Dept ID) and form name
  - Detail Tab Detailed info depending on form such as fund, account, amount, justification, etc.
  - Attachments Tab Allows for attachments of PDF, Word, Excel files
  - Narrative/Explanation Tab Contains text fields for detailed narrative descriptions

|         | marice measure enange reque                                         | 50 (4- | 100)  |              |      |                |                  |          |         |
|---------|---------------------------------------------------------------------|--------|-------|--------------|------|----------------|------------------|----------|---------|
| + Add N | ew                                                                  |        |       |              |      |                | Q Sean           | ch       |         |
| ID      | Name (First 120 Characters)                                         | Stage  | PCode | Measure      | Rows | Last<br>Update | Last User        | Workflow | Actions |
| 43396   | 9581 - Main Campus                                                  | 4401   | 9581  | 958009581001 | 0    | 7/6/2023       | adele.springer   | Submit   | Header  |
| 43416   | 9791 - Main Campus                                                  | 4401   | 9791  | 979009791001 | 0    | 7/10/2023      | Patricia.Beecher | Submit   | Header  |
| 43402   | P216 - Supreme Court                                                | 4401   | P216  | 21600P216002 | 0    | 7/10/2023      | AOCVMM           | Submit   | Header  |
| 43403   | Number of driving-while-intoxicated saturation patrols<br>conducted | 4401   | P504  | 79000P504006 | 0    | 7/10/2023      | LOUISE.RIEBE     | Submit   | Header  |
| 43404   | Number of motor carrier safety trainings completed                  | 4401   | P504  | 79000P504025 | 0    | 7/10/2023      | LOUISE.RIEBE     | Submit   | Header  |
| 43419   | Percent of audit findings resolved from prior year                  | 4401   | P530  | 77000P530003 | 0    | 7/11/2023      | ANISA.GRIEGO-C   | Submit   | Header  |

## Data Entry in BFM

- Columns with an asterisk (\*) are data entry columns
- Enter in whole numbers without formatting
- Enter data, click Save All at bottom, then Refresh at top to refresh totals
- Justification/other narrative fields: 8,000-character limit
- Cannot delete a row on a form, must zero it out (for audit purposes)

| ance ID                                        | Form Definition                                      | Definition N                                  | Name                                                       | Name                                                             | PCo            | ode:       |
|------------------------------------------------|------------------------------------------------------|-----------------------------------------------|------------------------------------------------------------|------------------------------------------------------------------|----------------|------------|
| 6                                              | 4400                                                 | Performance                                   | Measure Change Request (4400)                              | Percent of non-state poli                                        | ice cadets P78 | 6          |
| Stage Code:* 4401 Initial Entry                | PCode:<br>P786<br>Statewide                          | Law Enforcement St                            | Measure<br>79000P786002<br>Percent of non-state police car |                                                                  |                |            |
| H<br>Current<br>Measure Name:                  | eader                                                | plice cadets who grad                         | Narrative Changes                                          |                                                                  | A              | ttachments |
| Existing<br>Measure<br>(Changes not<br>saved): | Percent of non-state po<br>academy through certif    | lice cadets who gradi<br>ication by waiver    | uated the law enforcement                                  | Consensus<br>Reached:<br>Current HB2 Flag:<br>Proposed HB2 Flag: |                |            |
| Proposed                                       | Percentage of police gra<br>Academy via certificatio | aduates from the New<br>n by waiver of previo | v Mexico Law Enforcement                                   | Current Qtr Flag:<br>Proposed Qtr Flag:                          |                |            |

## Submitting Budget Forms

- Go to budget form you want to submit, and click on Submit button on main page (next to Header and Detail buttons)
- Select Stage to submit to in dropdown menu on Submit Budget Form screen (will display which stages you have access to submit to).
   Reviewers can submit back to prior stage.
- Once submitted the form will no longer appear on the user's budget forms list page if they do not have edit access at the new stage

| ubmit Budget Form   |   |    |
|---------------------|---|----|
| C Refresh X Close   |   |    |
| Select a Stage:*    |   |    |
| Salact a Stage Code | v | [] |

### Intro to BFM Reports

- Accessed under Links menu at top right of BFM
- Dragging Reporting tab to create new instance of browser will enable you to have BFM and Reporting open concurrently and refresh reports
- Complete each prompt as necessary before running report (Agency, P/Zcode, Include Department section
- Reports will round and display numbers in the thousands
- Note that revenue lines will now be listed on detailed S-9 report

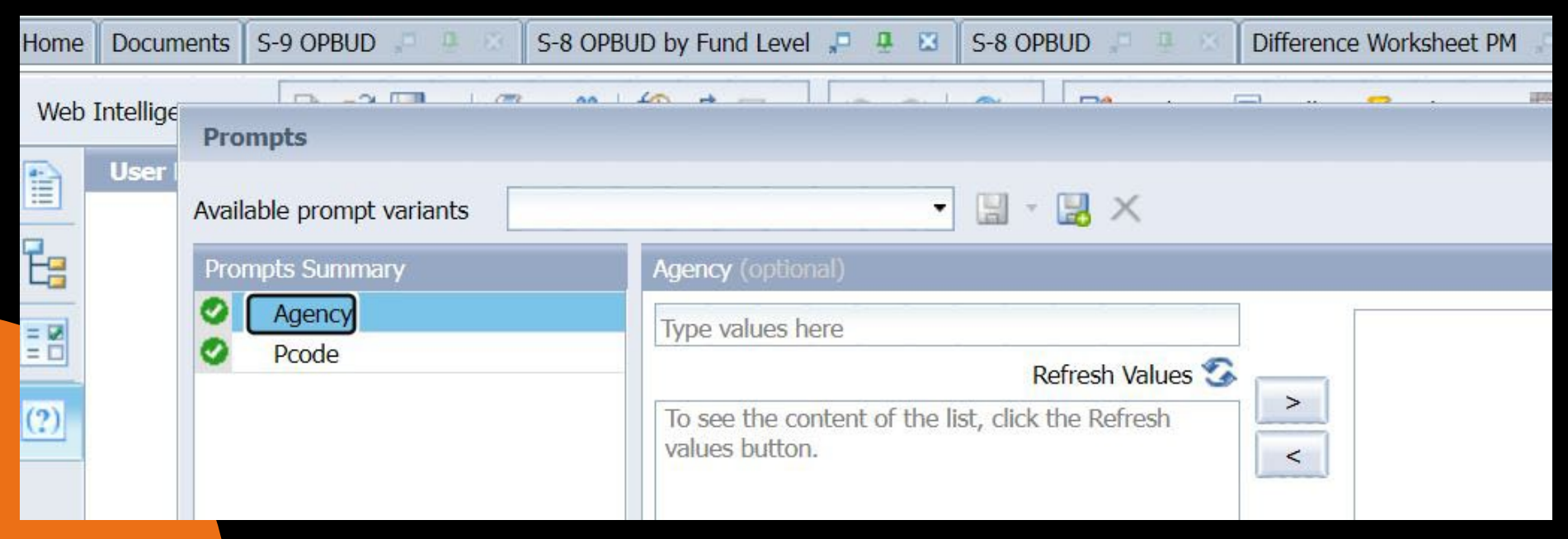

# Module 3 Complete